# 朝阳区"少年雏鹰建言暨科学家精神宣传活动"

#### 线上操作说明

【时间安排】

 1、2022年12月29日:活动申报系统开放,学生登录朝阳区"少年雏鹰建言暨科学家精神宣传活动"平台(网址: http://wxjs.eascool.com/),点击"账号注册"进行注册。
2、2022年12月29日~2023年1月12日:观看科学家纪录片,学生登录平台在线观看学习科学家的事迹。

3、2023年1月9日~1月19日:在此规定时间内,学生可以在线按要求进行雏鹰建言(自选)、讲科学家故事(自选)、知识问答(必选)。

4、2023年1月22日后:开放线上查询系统,学生登录账号 可查阅获奖情况。

1

【具体操作】

1、账号注册(2022.12.29 ——2023.1.12)

2022年12月29日起,系统平台正式开放,学生可进行登录或注册,填写信息后参加活动。

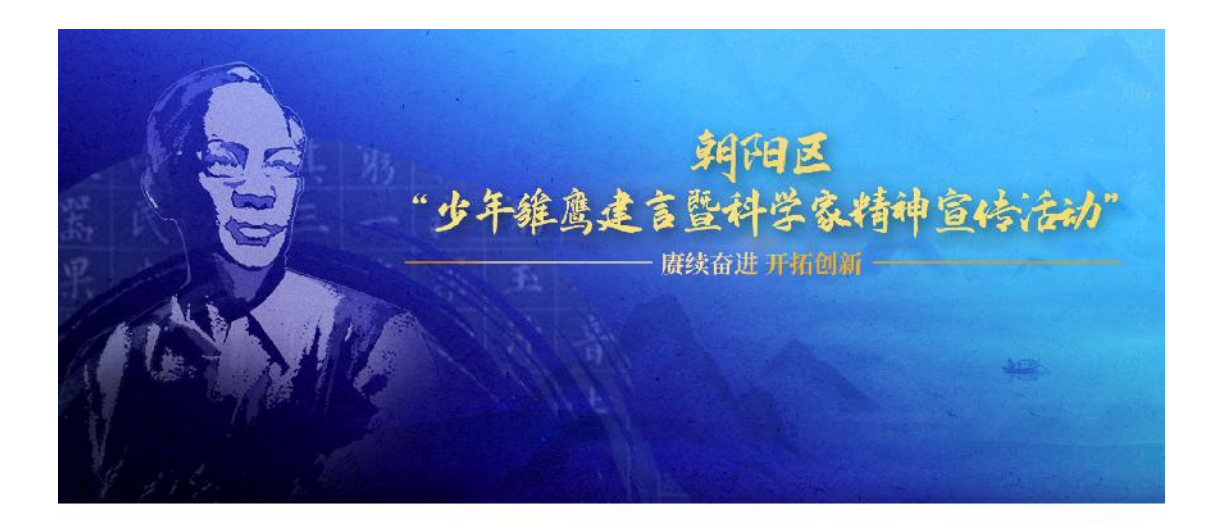

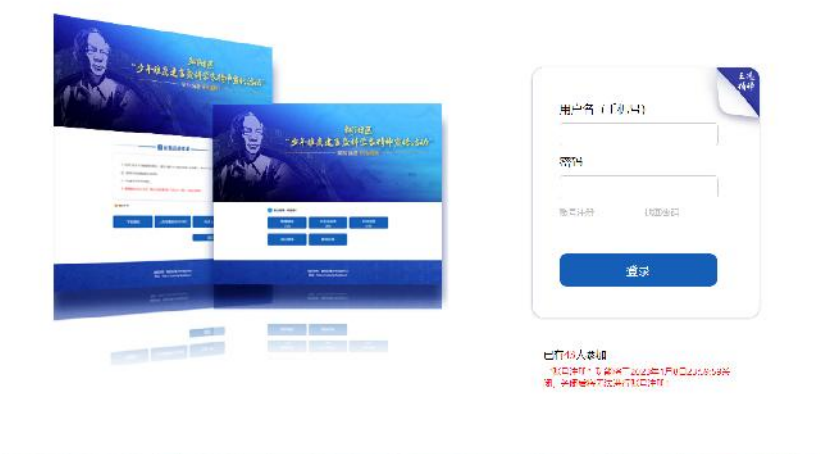

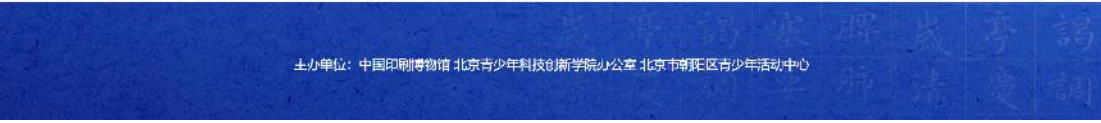

注:1、"账号注册"功能将于 2023 年 1 月 12 日 23:59:59 关闭,关闭后将无法进行账号注册!

在登录界面点击"账号注册"进行用户注册-如下所示:

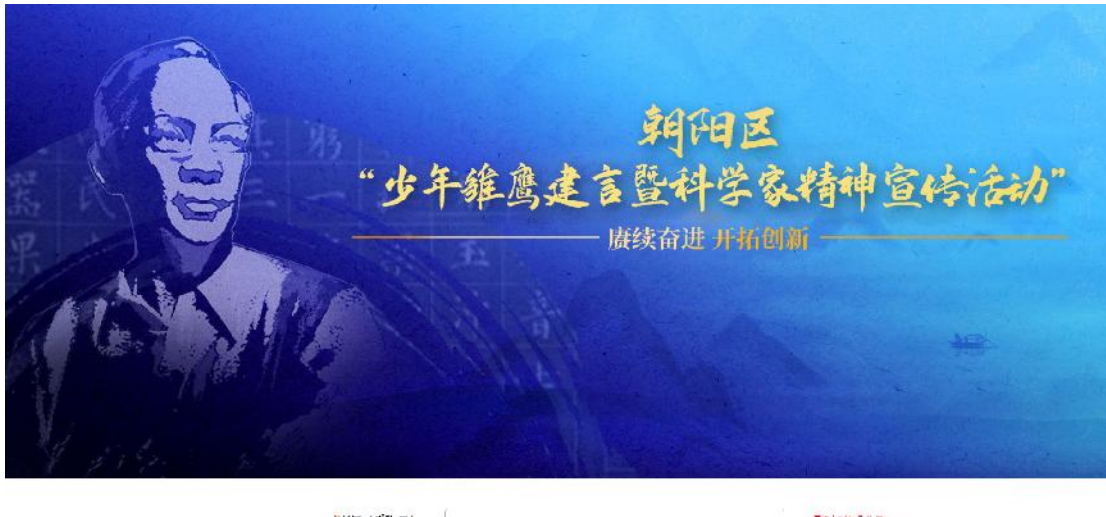

|            | でHPR書件1-1342 M                                                                                                    |         |
|------------|----------------------------------------------------------------------------------------------------|---------|
| 加入生物       |                                                                                                    |         |
| 7          | (二)<br>发育不能)/公                                                                                                    | 计和大量单组合 |
| IJ         |                                                                                                    | ~       |
| t4.5       | [                                                                                                    | m       |
| Xii (*~4P) | feith States and the state of the states of the states of |         |
| F学校        | 北京の二方法小ジ期日243                                                                                                    |         |
| ST US      | Pittisk                                                                                                    | ~       |
| K‡19€Ô     | [                                                                                                    |         |

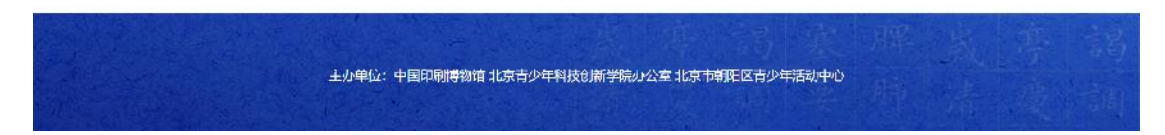

注: 1. 账号(手机号): 请输入真实有效可用的手机号码。

 2. 有效身份证件包括:身份证、临时身份证、护照、 港澳同胞回乡证、港澳居民来往内地通行证、中华人民共和 国来往港澳通行证、台湾居民来往大陆通行证、外国人居留 证、外国人出入境证等在有效期内使用的证件。

3. "所在学校":有查找功能可以进行选择。

#### 2、观看科学家纪录片(2022.12.29——2023.1.12)

进入平台地址: http://wxjs.eascool.com/,登录后观 看科学家纪录片《王选》。

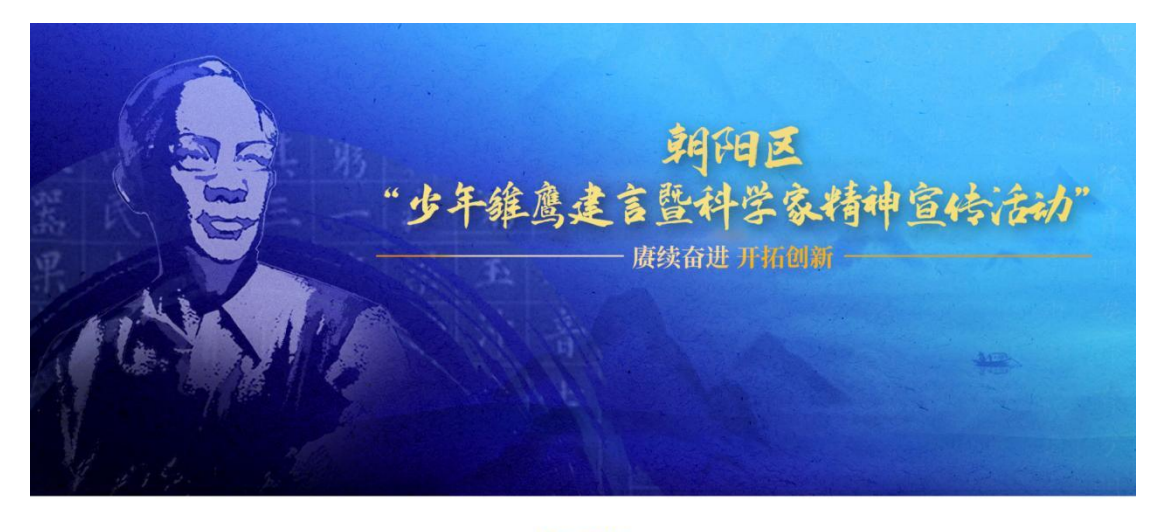

— 📓 活动目的

为培育时代新人、涵养优良学风、激励和教育学生以科学家功物样、弘扬与传承科学家精神。2022年12月29日至2023年1月31日期间, 以"康保查进升拓创新"为主题。组织开展朝阳区少年雏鹰建自暨科学家精神宣传学习活动,激发孩子们学习探索、科技创新的恐情。 学习科学家事迹、讲好科学家故事、传播科学家精神。

#### 🖹 《关于开展朝阳区"少年雏鹰建言暨科学家精神宣传活动"的通知》

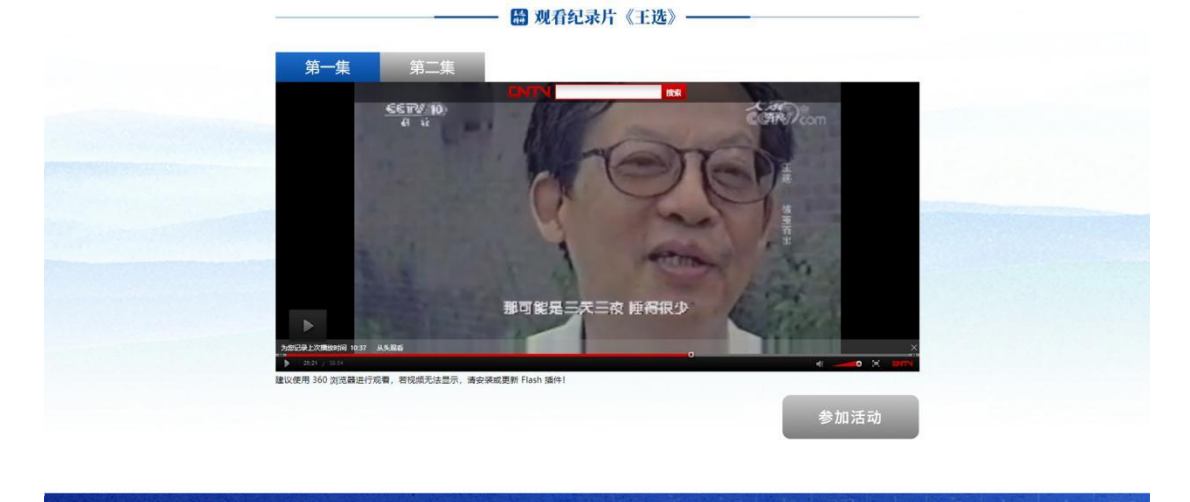

注: 1. 建议在电脑上使用 360 浏览器进行观看。

主办单位:中国印刷博物馆 北京青少年科技创新学院の公室 北京市朝阳区青少年活动中心

2. 若视频无法显示,请安装或更新 Flash 插件。

### 3、线上活动(2023.1.9----2023.1.19)

2023年1月9日-1月19日, 雏鹰建言、讲科学家故事、知识问答系统陆续开放, 学生可在线参加各项活动。

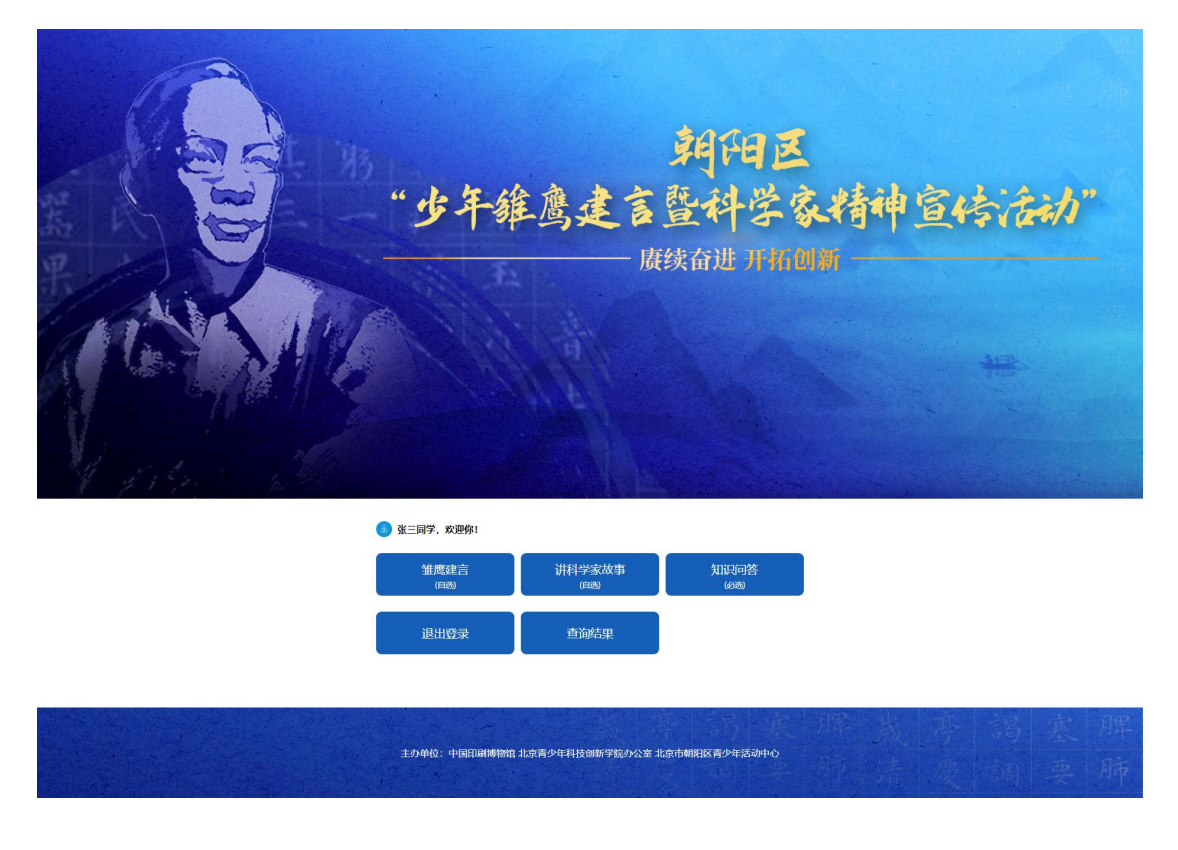

## (1) 雏鹰建言活动(自选)(2023.1.9----2023.1.15)

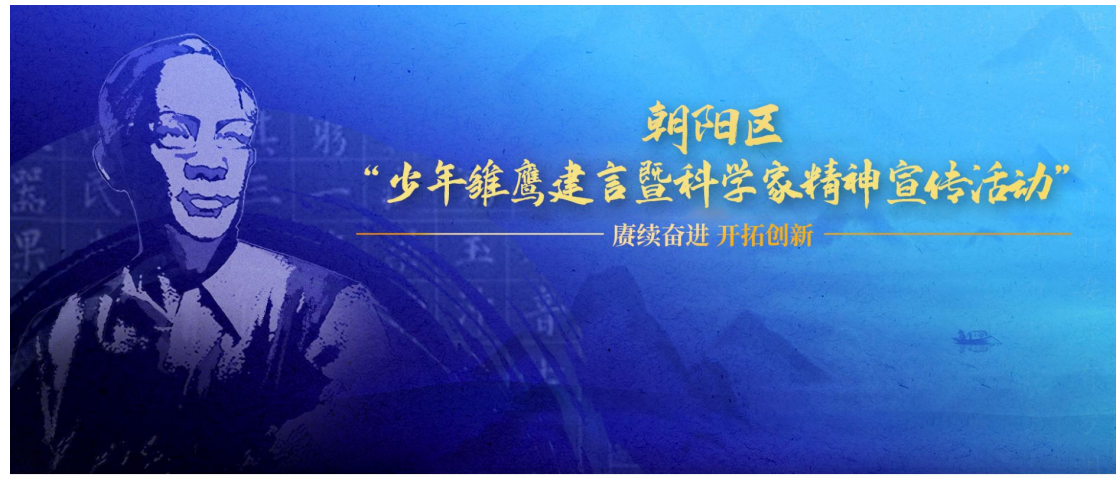

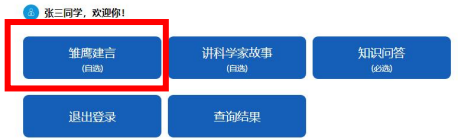

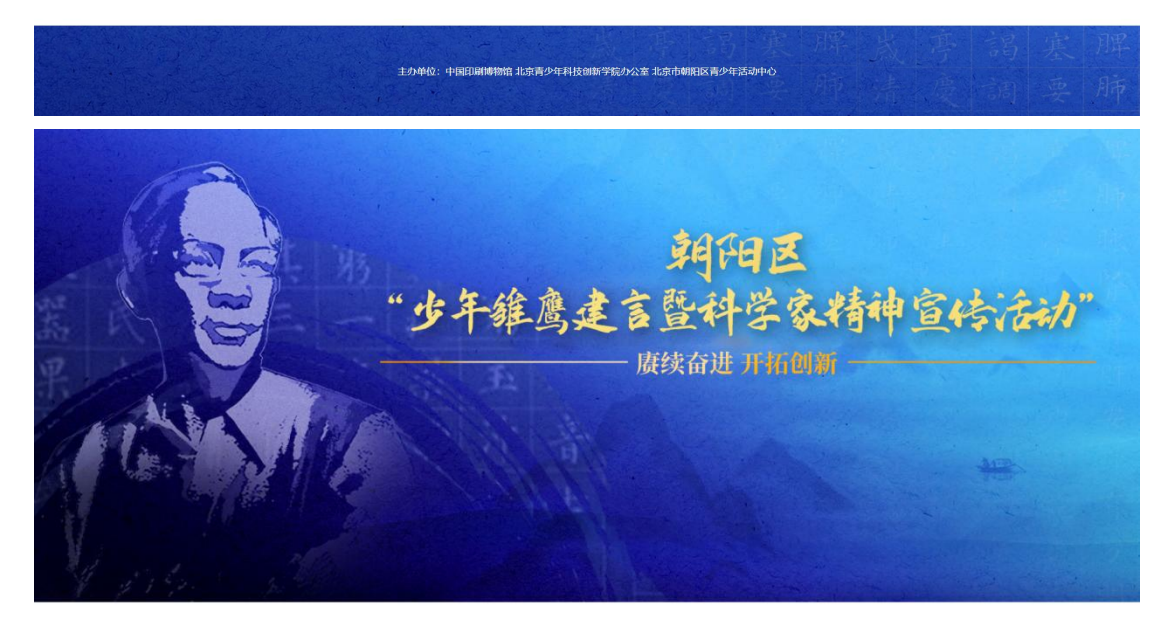

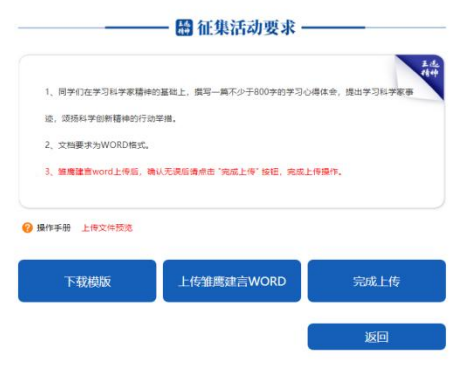

2023年1月9-15日开放雏鹰建言模板下载、上传功能。 操作步骤:

1、先"下载模板",填写相对应的信息;

2、将填写好后的雏鹰建言文档上传到"雏鹰建言 WORD" 中;

3、确认雏鹰建言文章无问题后点击"完成上传",完成雏鹰建言活动。

| 迹,颂扬科学创新精神的行  | 动举措。  |     |
|---------------|-------|-----|
| 2、文档要求为WORD格式 | /*    |     |
| 3、请先下载模       |       |     |
| 4、雏鹰建言w       |       | _   |
|               | • • • |     |
| 上传文件预览        | • • • | _   |
| _             | 文件上传中 |     |
| 下载模           | •     | 成上传 |

翻 111米伯例安尔 -

文件上传后会出现此页面,请耐心等待,文件传完后此页面才会消失,预览上传文件无问题后,请点击"完成上传"操作。

注:1、必须先下载模板。

2、弹出"文件上传中..."页面时请耐心等待,不要进行其他操作。

3、上传后必须点击"完成上传"按钮。

(2) 讲科学家故事(自选)(2023.1.9----2023.1.15)

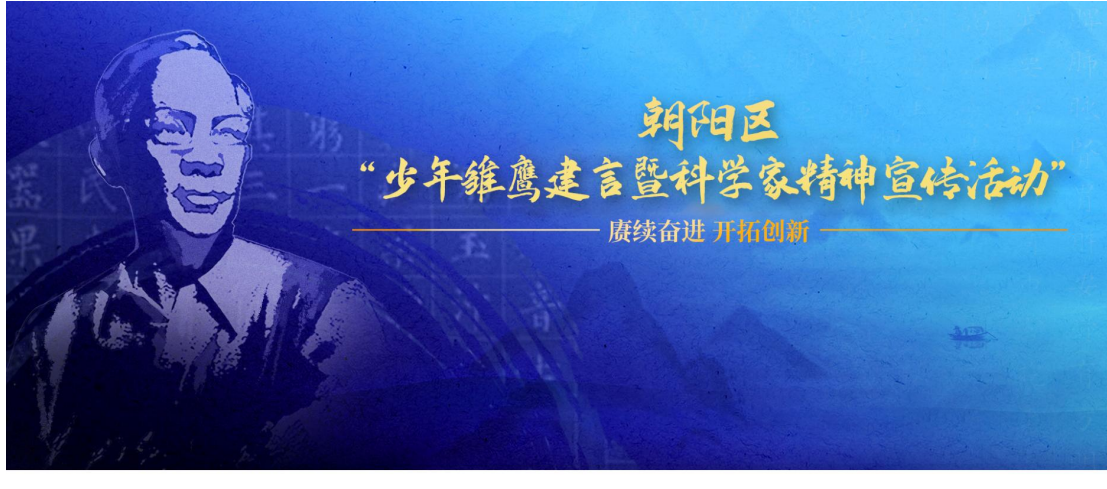

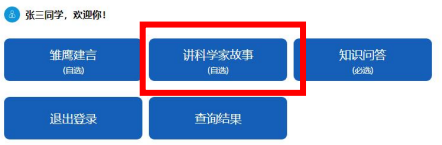

主办单位:中国国间制物能非法请少年和技动服学院办公室非法市制用区有少年活动中心。

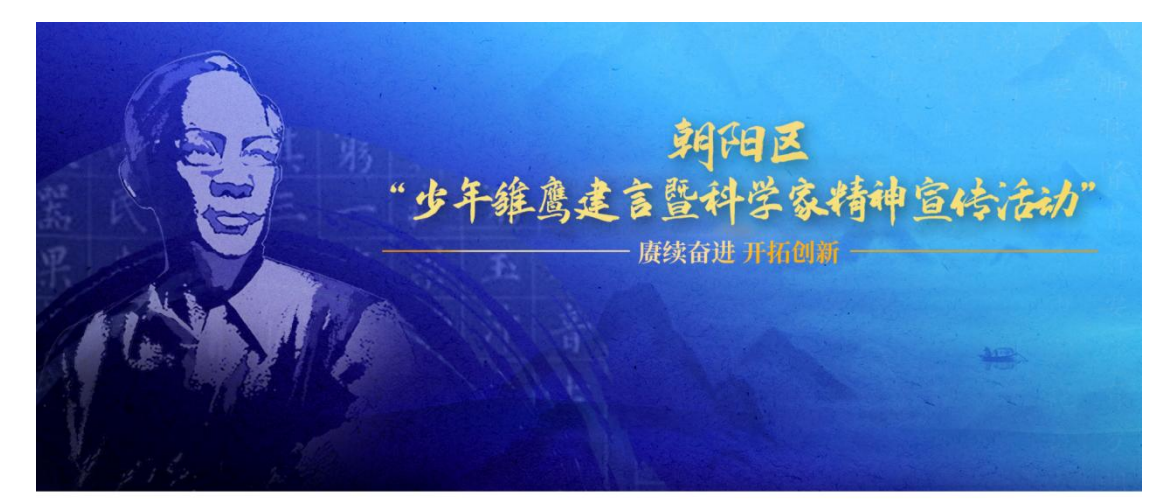

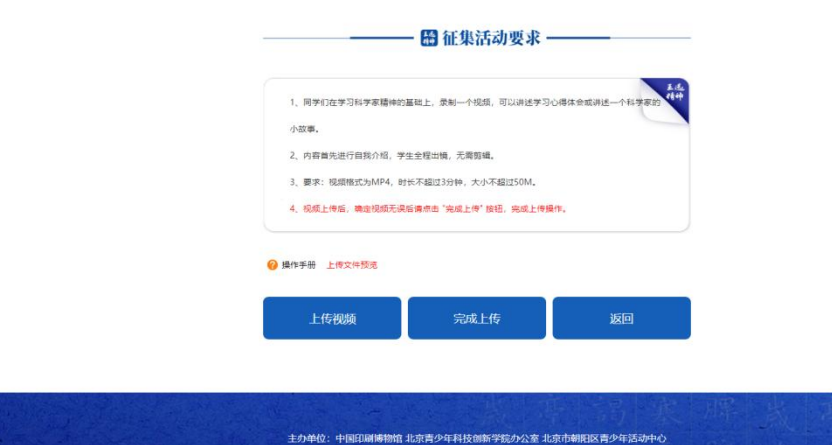

2023年1月9-15日开放讲科学家故事上传功能。操作步骤:

1、先录制"我讲科学家故事"视频,点击"上传视频";

2、确认视频无问题后点击"完成上传"按钮,完成我 讲科学家故事。

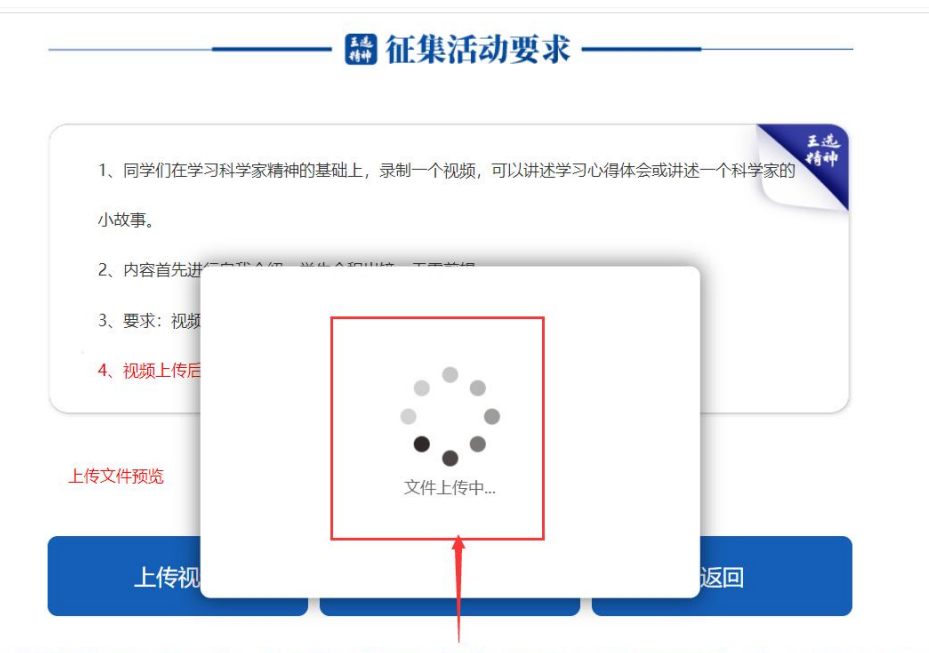

视频上传时会出现此页面,请耐心等待,视频上传完后此页面才会消失,确保已上传的视频无问题后,再点击"完成上传"按钮。

注:1、弹出"文件上传中..."页面时请耐心等待, 不要进行其他操作。

2、在"上传视频"后必须要点击"完成上传"按钮。

(3) 知识问答(必选) (2023.1.18----2023.1.19)

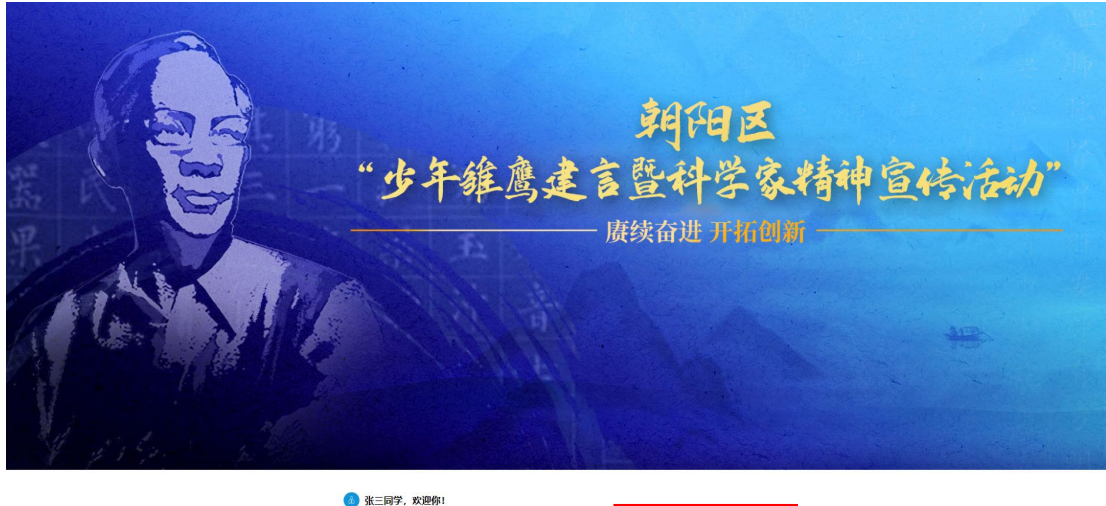

| 维鹰建言 | 讲科学家故事        | 知识问答  |
|------|---------------|-------|
| (自选) | <sub>但题</sub> | (288) |
| 退出登录 | 查询结果          |       |

| · · · · · · · · · · · · · · · · · · ·       | 專 | 高 | 寨 | 腪 |
|---------------------------------------------|---|---|---|---|
| 主が神秘: 中国語画師物館 北京西少年科技が新学院の公室 北京市研究院 西少年活み中心 |   |   |   |   |

# 点击"知识问答"如下图所示:

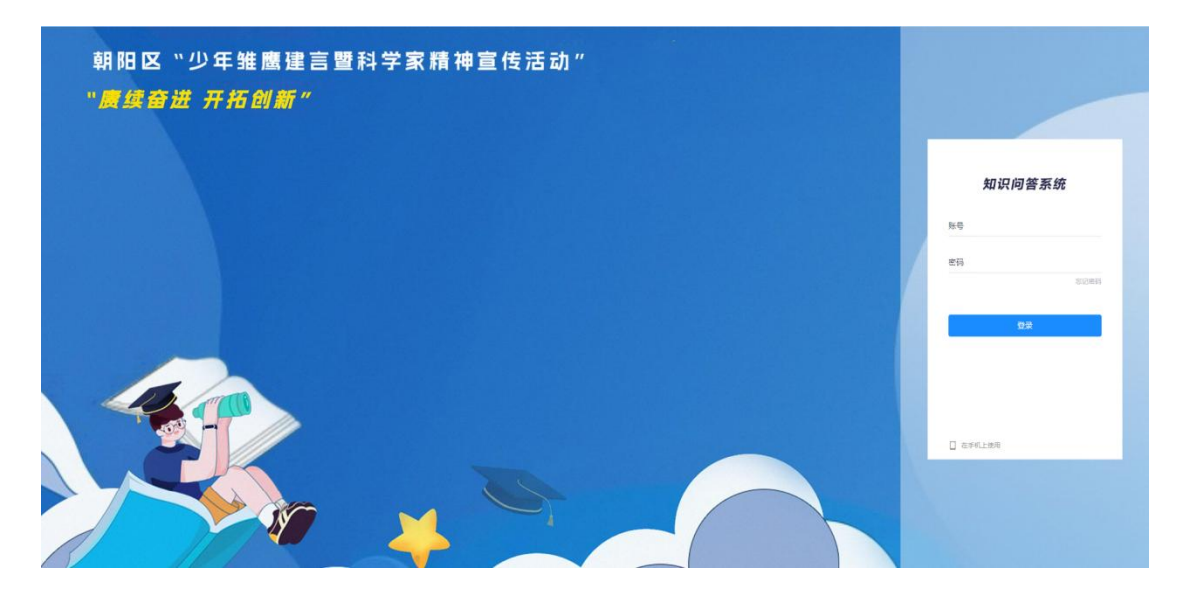

# 注: 账号和密码均是注册的手机号码。

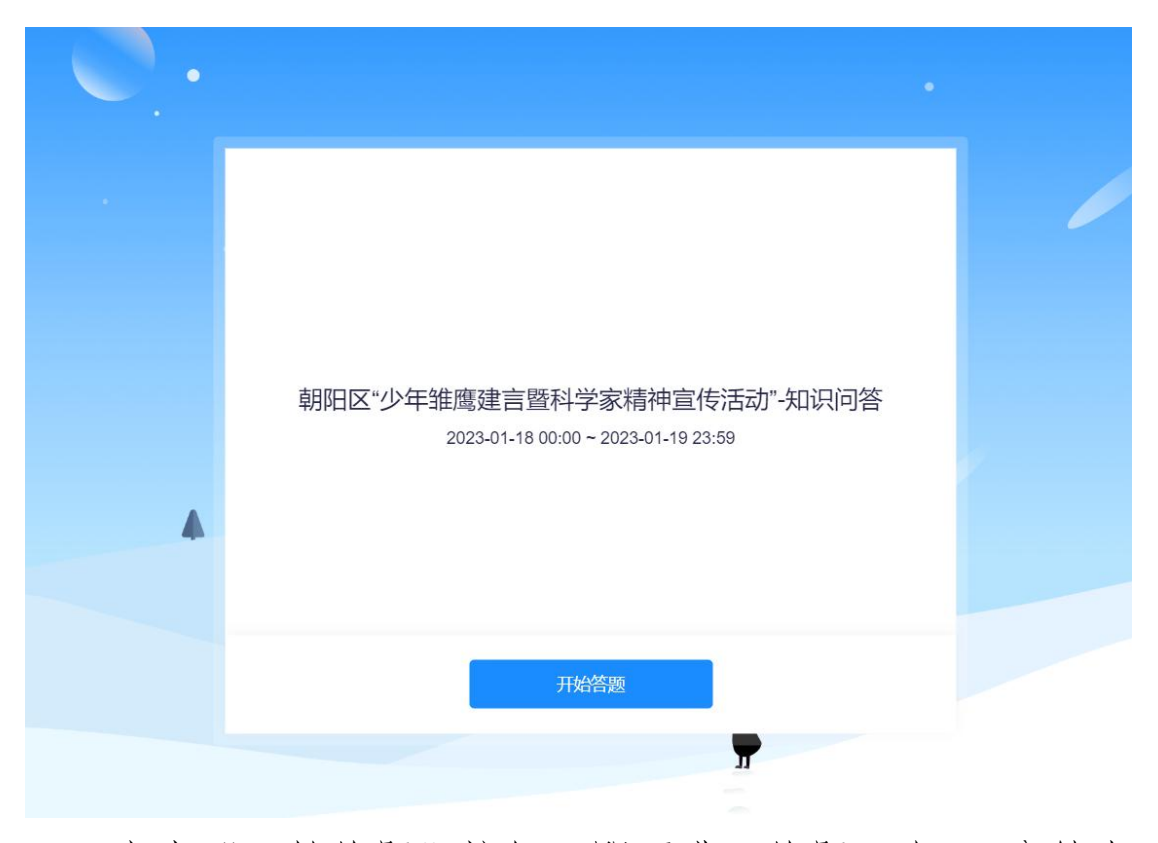

点击"开始答题"按钮,即可进入答题,在40分钟内 完成知识问答。

### 4、查询结果(2023.1.22后)

开放线上查询系统,学生可登录账号查阅获奖情况并可 下载电子证书。

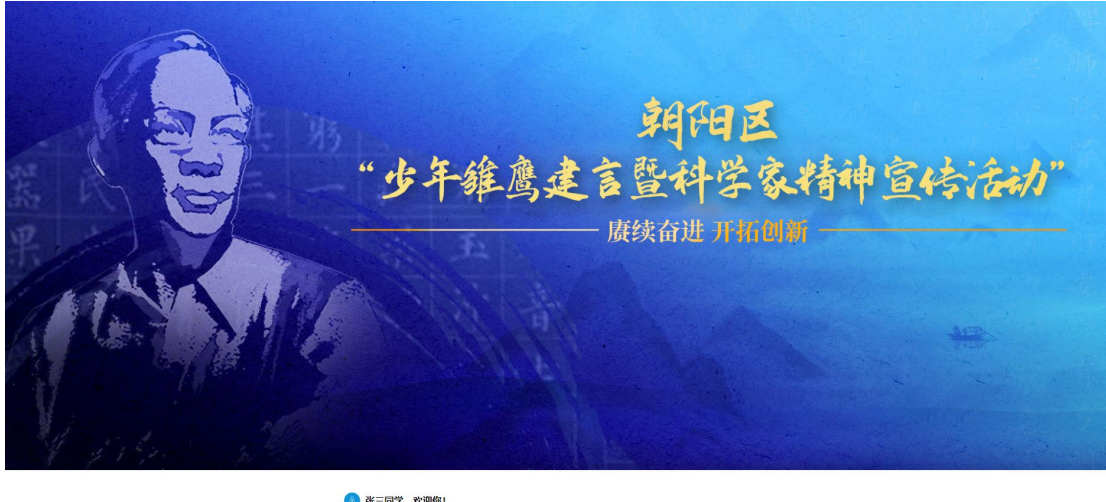

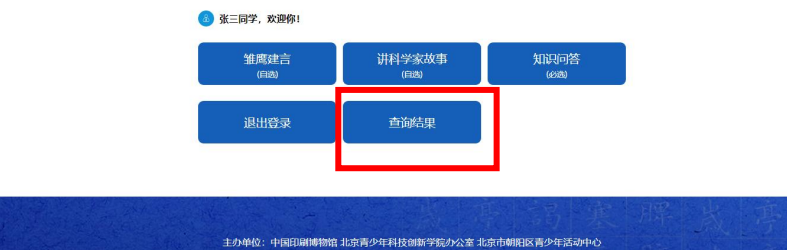

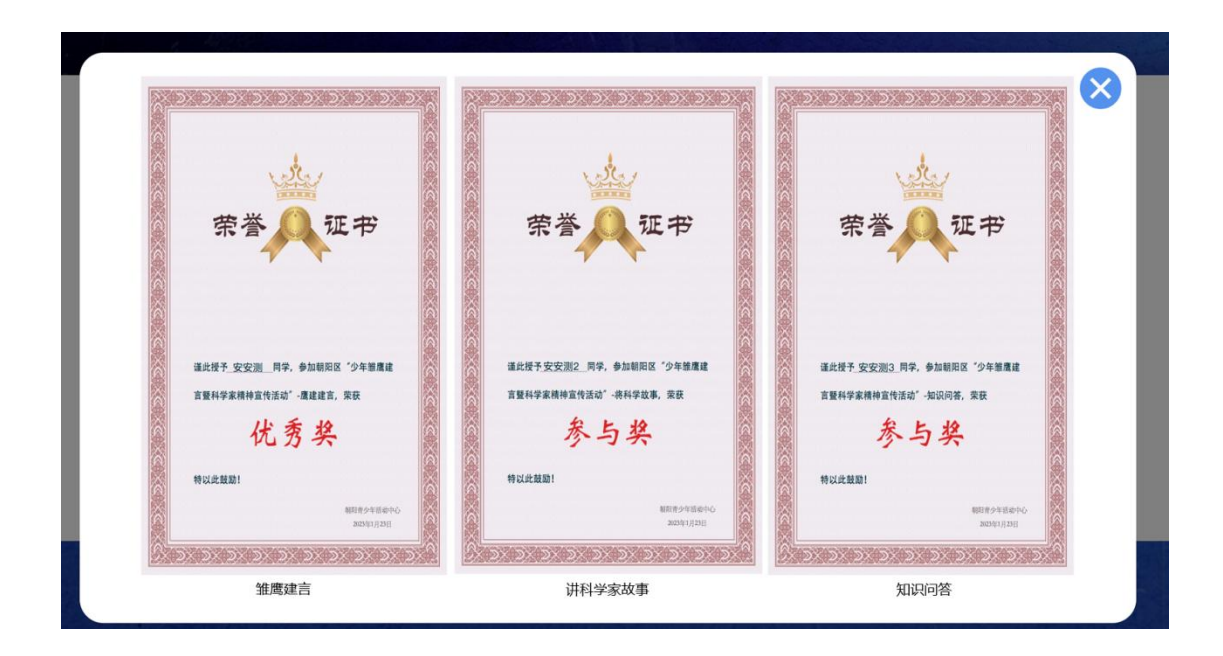